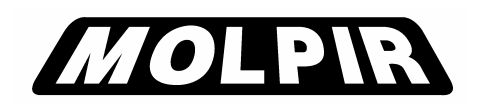

# **RV1000P**

Kamera záznamu kolíznych situácií Drive Recorder

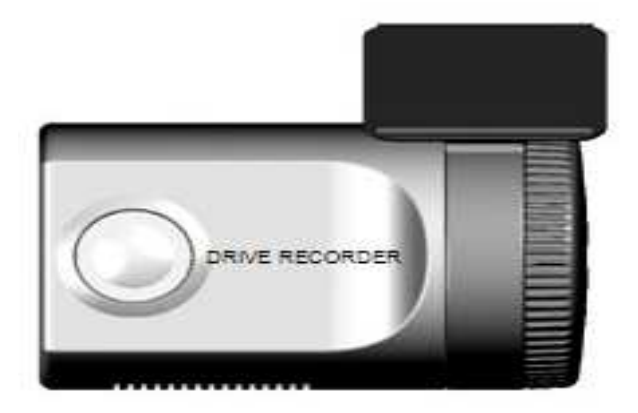

# INŠTALAČNÁ PRÍRUČKA INSTALLATION MANUAL

Objednacie číslo Order number

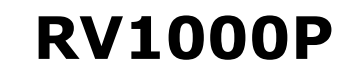

N\_RV1000P\_001\_18052010\_SK\_EN

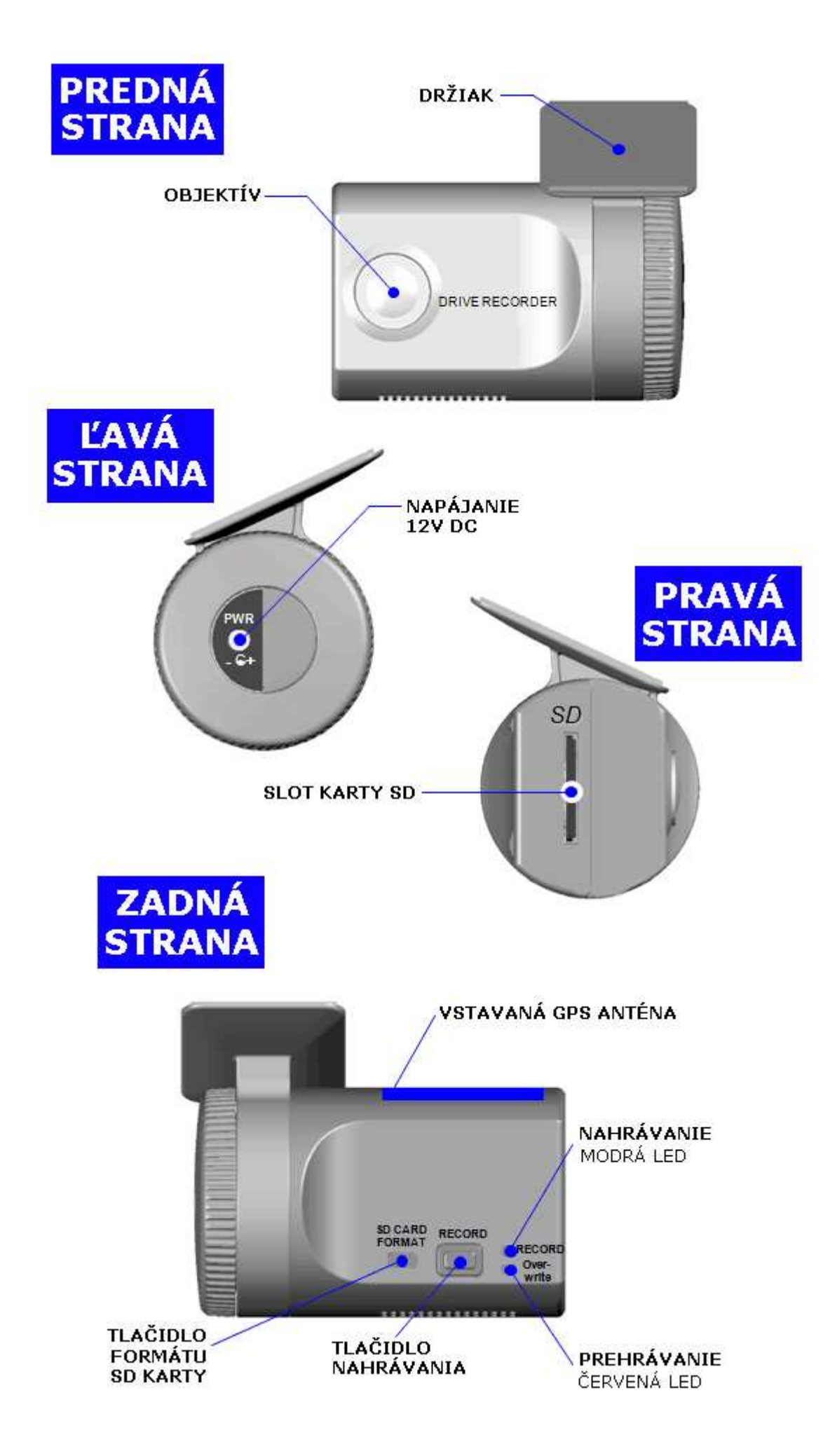

# PROCES INŠTALÁCIE

- 1. Otvorte "My Computer"
- 2. Klik pravým na "SD card" a zvoľte [Open]
- 3. Dvojklik [SETU.EXE]
- 4. Zvoľte jazyk a nasledujte dialógové okno

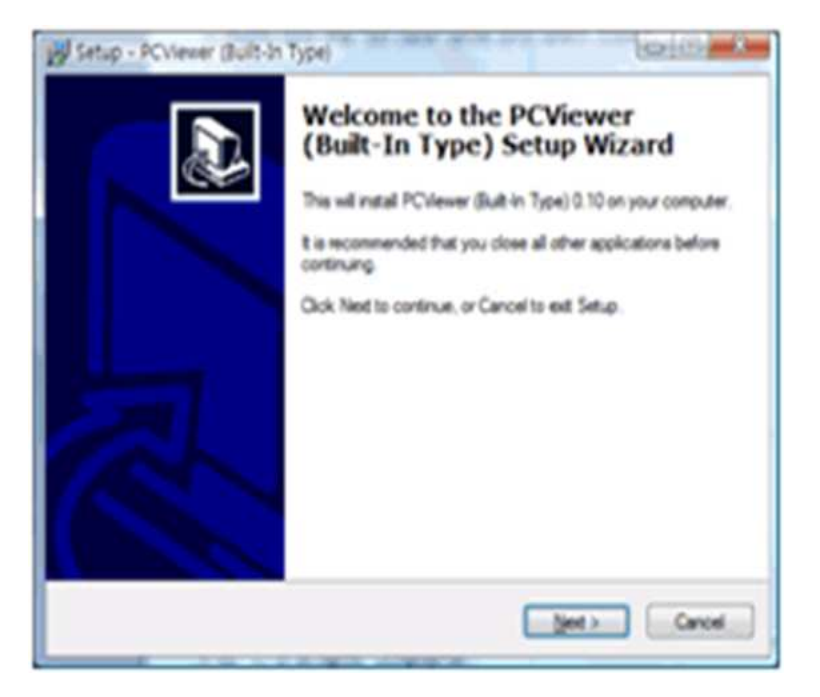

5. Na ploche sa zobrazí ikona "PC Viewer"

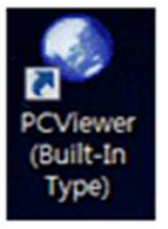

## Odstránenie "PC Viewer"

Otvorte "Control Panel"

Zvolte [remove program] and odstráňte [PC Viewer (Built-In Type)]

## VLOŽENIE SD PAMÄŤOVEJ KARTY

1. Vložte SD pamäťovú kartu do slotu na SD kartu.

#### 2. Spustite "PC Wiever"

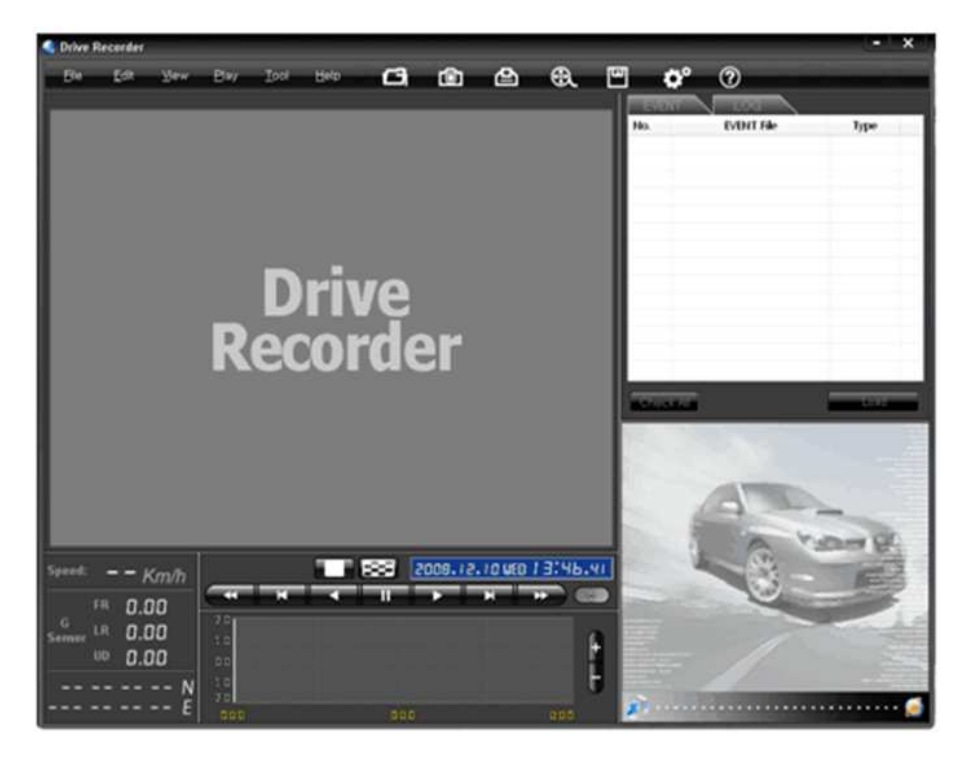

3. Zvol'te [File] a potom kliknite "Select Data Folder" prípadne [OPEN]

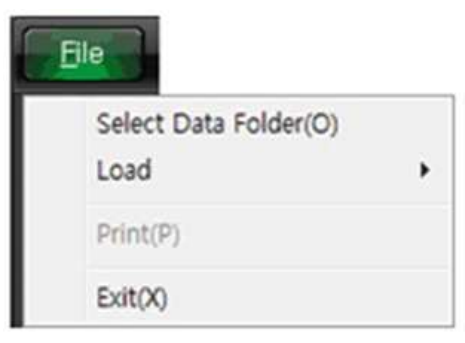

| [OPEN] button |
|---------------|

4. Zvoľte SD pamäťovú kartu v okne výberu zložky.

### NAHRATIE SÚBORU

5. Vyberte so zoznamu myšou alebo zvoľte všetky pomocou [Check All]. Potom kliknite na [Load].

| 40. | EVENT File           | Type   | - |
|-----|----------------------|--------|---|
| 1   | 2008.10.06. 08:16:38 | Normal |   |
| 2   | 2008.10.06. 08:17:33 | Normal |   |
| 8   | 2008.10.06. 08:19:42 | Normal | 1 |
| 4   | 2008.10.06. 08:20:36 | Normal |   |
| 5   | 2008.10.06. 08:24:01 | Normal | u |
| 6   | 2008.10.06. 09:41:22 | Normal |   |
| 7   | 2008.10.06. 09:44:18 | Normal |   |
| 8   | 2008.10.06. 09:45:20 | Normal |   |
| 9   | 2008.10.06. 09:50:57 | Normal |   |
| 10  | 2008.10.06. 09:52:02 | Normal |   |
| 11  | 2008.10.06. 09:52:25 | Normal |   |
| 12  | 2008.10.06. 09:54:15 | Normal |   |
| 13  | 2008.10.06. 10:55:10 | Normal |   |
| 14  | 2008.10.06. 11:03:52 | Normal |   |

Tlačidlo nahrania

6. Zoznam udalostí sa zmení [PLAY LIST] viď nižšie

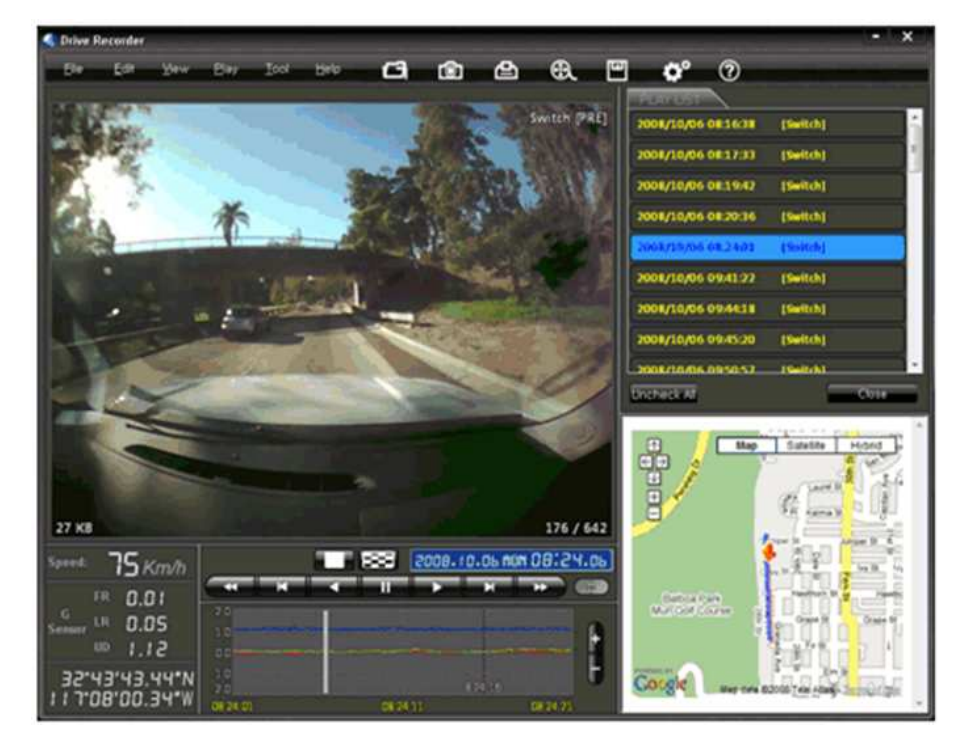

### PLAYBACK (PREHRÁVANIE)

7. Stlačte

pre prehrávanie

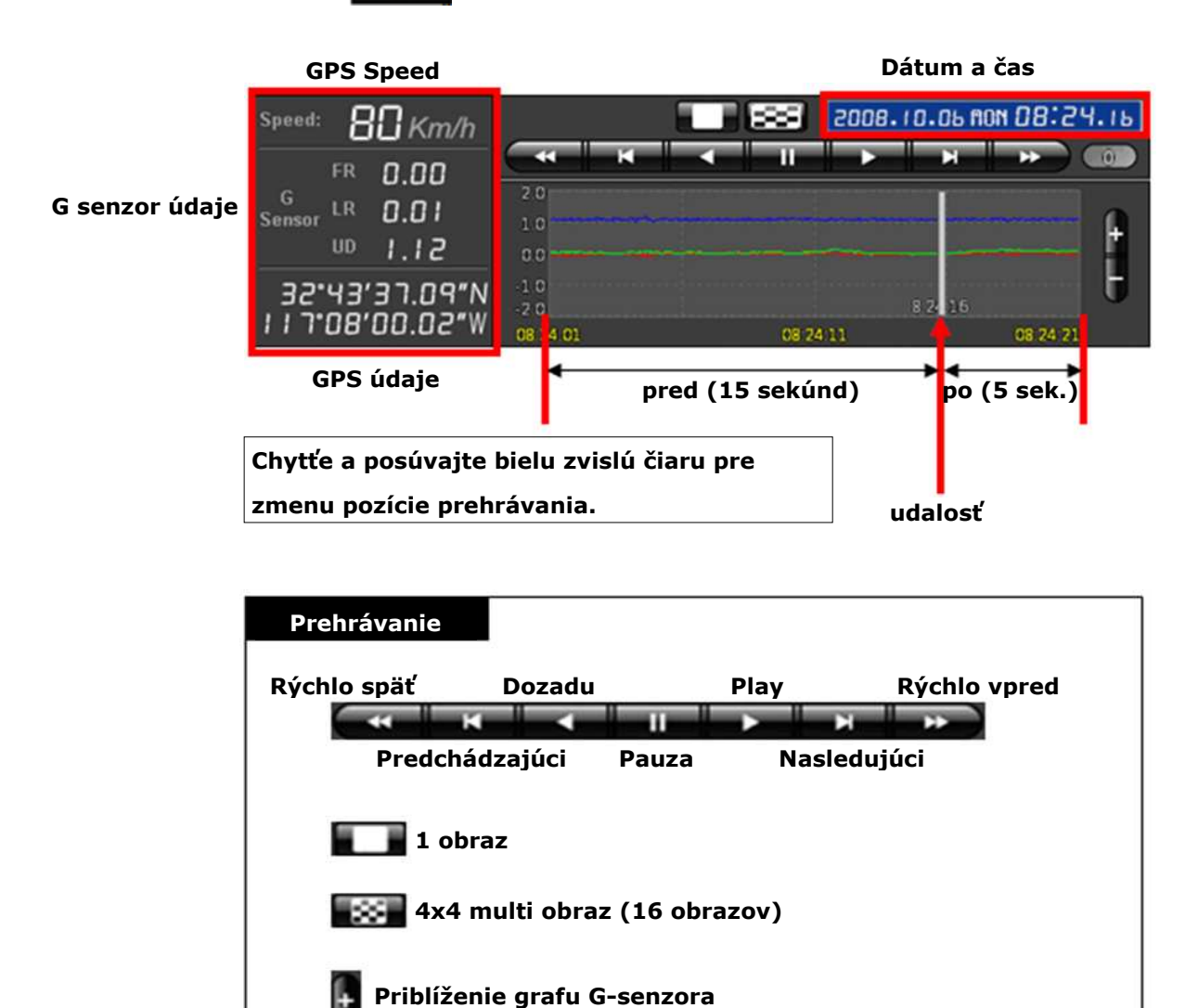

#### **GOOGLE MAPA**

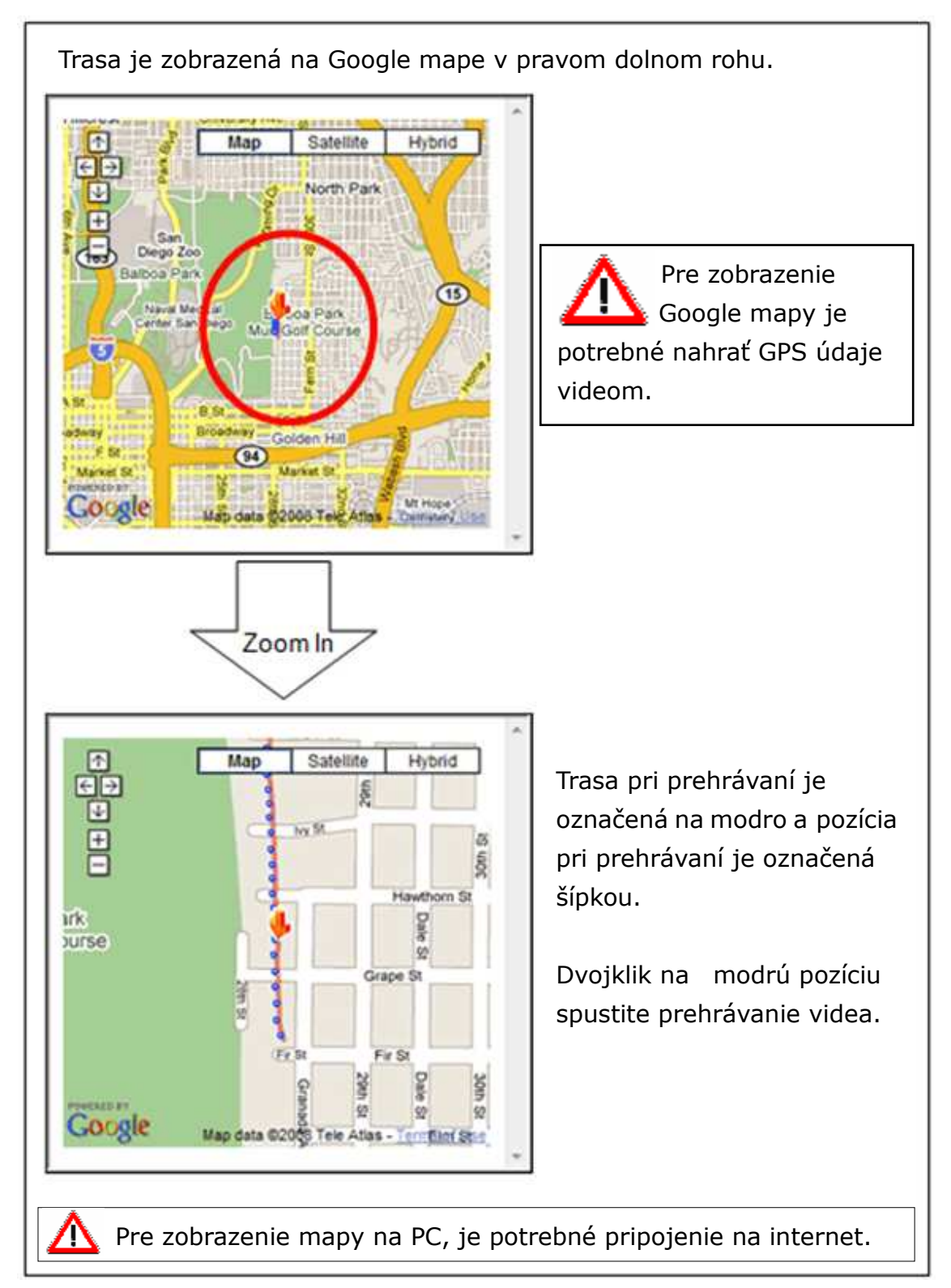

8. Stlač **E** pre zobrazenie multi obrazu 4x4 obrázky (miniatúry)

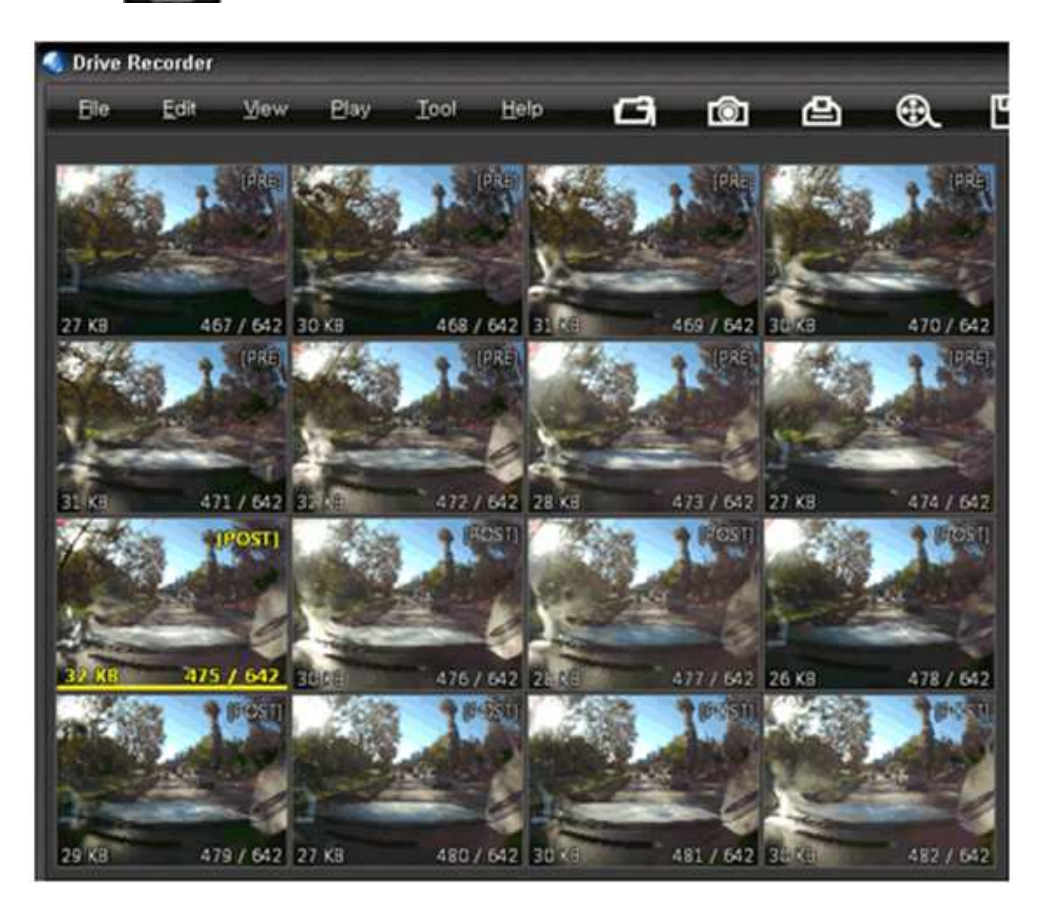

Kliknutím na miniatúru zmeníte pozíciu prehrávania.

9. Klik na tlačidlo [Close] ukončí prehrávanie udalosti.

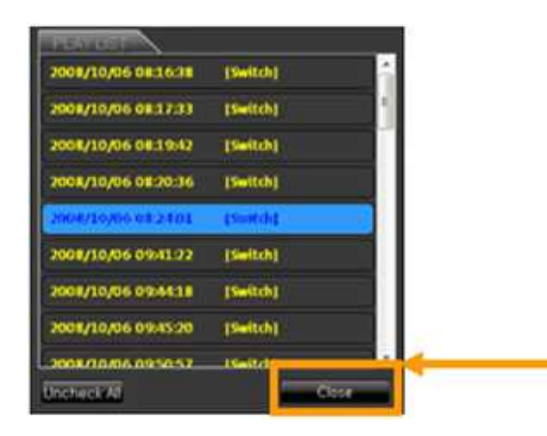

Klik [Close] na ukončenie prehrávania udalosti. Okno [PLAY LIST] sa zmení na základný stav.

#### <u>Uloženie JPG a AVI súborov</u>

10. Prerušte prehrávanie a kliknite na tlačidlo vytvoriť JPG súbor

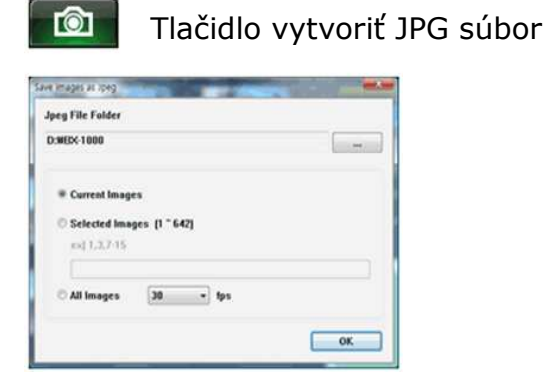

11. Prerušte prehrávanie a klinite na tlačidlo vytvoriť AVI súbor

| 1 File Folder           |        |   |  |
|-------------------------|--------|---|--|
| WUsersWHyunsangWDesktop |        |   |  |
| /1 File Name            |        |   |  |
| 0081006_082401          | 30 • H | 4 |  |
|                         |        |   |  |
|                         |        |   |  |

#### Záloha udalosti / Log files

12. Kliknite [Backup Event/Log files] tlačidlo na zálohovanie súborov do PC.

| Selected                                                                                                    | Event                                                                                                    |                 | Selected Log                                                                                                    |    |
|----------------------------------------------------------------------------------------------------|----------------------------------------------------------------------------------------------------|-----------------|----------------------------------------------------------------------------------------------------|----|
| 00015,2<br>00016,2<br>00017,2<br>00018,2<br>000019,2<br>00000,2<br>00000,2<br>00002,2<br>00003,2<br>00004,2<br>00005,2 | 008.10.06,08.16.38<br>008.10.06,08.17.33<br>008.10.06,08.19.42<br>008.10.06,08.20.36<br>008.10.06,08.24.01<br>008.10.06,09.41.22<br>008.10.06,09.44.18<br>008.10.06,09.45.20<br>008.10.06,09.50.57<br>008.10.06,09.52.02<br>008.10.06,09.52.25 | *               | 00000,2008.10.05,16.34.00<br>00006,2008.10.06,08.16.28<br>00007,2008.10.06,08.19.17<br>00001,2008.10.06,09.13.32<br>00002,2008.10.06,10.00.00<br>00003,2008.10.06,11.00.00<br>00004,2008.10.06,12.00.00<br>00005,2008.10.06,13.00.00<br>00010,2008.10.06,17.42.13<br>00011,2008.10.06,18.45.29 |    |
| Backup f<br>C:\Progr<br>Backup [                                                                                       | Folder<br>am files\PCViewer (Bi<br>Data Size : 451.119 M                                                                                                    | uilt-In '<br>IB | Type)                                                                                                    | •• |

Zvoľte [Event data] a [Log data] predtým ako kliknete [Backup Event/Log files] zoznam Event a Log budú v zálohovom okne.

#### Nastavenie Drive rekordéra

13. Kliknite [Setting Drive Recorder] tlačidlo pre nastavenie.

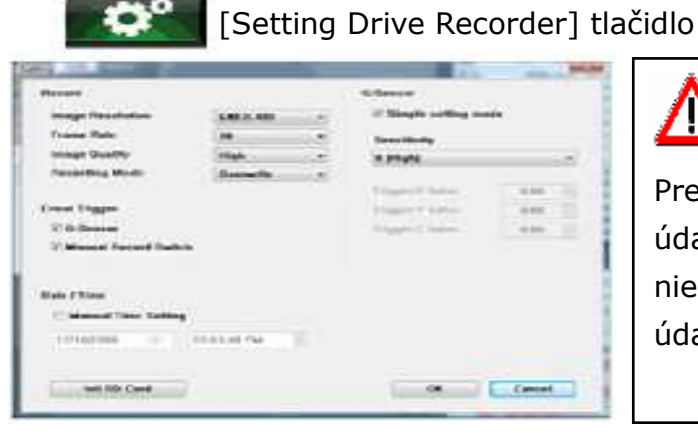

# \Lambda UPOZORNENIE

Pred inicializáciou zálohujte údaje z SD karty. Potom už nie je možné obnoviť staré údaje.

| Rozlíšenie             | 640 x 480(vysoké), 640 x 240, 320 x 240(nízke)                                                                                                    |
|------------------------|----------------------------------------------------------------------------------------------------|
| Obrazová frekvencia    | max. počet obrázkov za sek: 30-NTSC/25-PAL                                                                                                    |
| Kvalita obrazu         | Vysoká (veľká veľkosť, dobrá kvalita obrazu)<br>Nízka (malá veľkosť, horšia kvalita obrazu)                                                                       |
| Nahrávací režim        | Prepisovanie (ak je pamäťová SD karta plná,<br>údaje sa začnú prepisovať od najstarších)<br>Jednorázový (nahrávanie automaticky zastaví,<br>keď je SD karta plná) |
| Spúšť pri udalosti     | G-senzor alebo manuálny spínač<br>Dávajte pozor pri zmene nastavenia. Je to<br>dôležité pre nahrávanie                                                            |
| Nastavenie G-senzora   | Skontrolujte nastavený režim a zmeňte citlivosť<br>(vysoká citlivosť znamená, že nahrávanie začne<br>pri slabom podnete)                                          |
| Dátum/čas              | Automaticky sa synchronizuje s GPS časom. Je<br>možné aj manuálne nastavenie                                                                                      |
| Inicializácia SD karty | Všetký dáta budú vymazané a nastavenie Drive<br>rekordéra sa vráti späť na výrobné nastavenia                                                                     |

#### Informácie o produkte

14. Stlačte tlačidlo [About] na zobrazenie informácii o produkte.

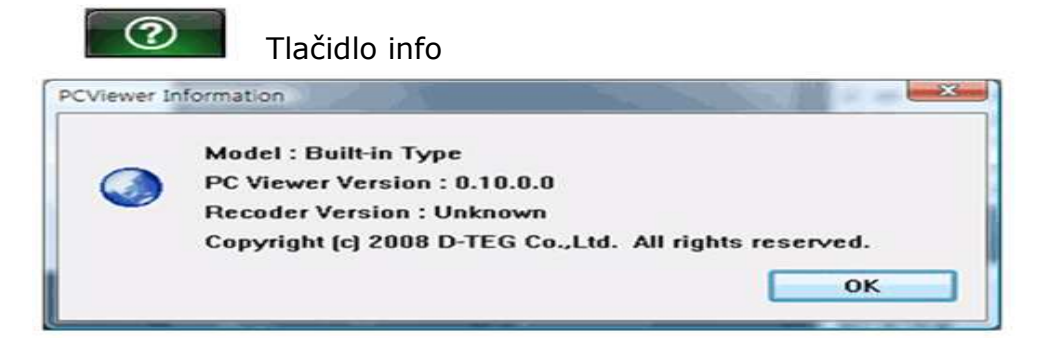

#### PREHRÁVANIE LOG FILE

15. Zvoľte [LOG] okno a potom vyberte log zo zoznamu myšou alebo tlačidlom [Check All] vyberte všetky. Nakoniec stlačte tlačidlo [Load].

VyhľadávanieLog dáta sa nahrávajú počas celej doby, aj keď nenastane žiadnaudalosť. Zoradenie dát je možné tlačidlom Search. Maximálna veľkosť log dát je30MB. Po naplnení pamäte sa dáta začnú prespisovať od najstarších.

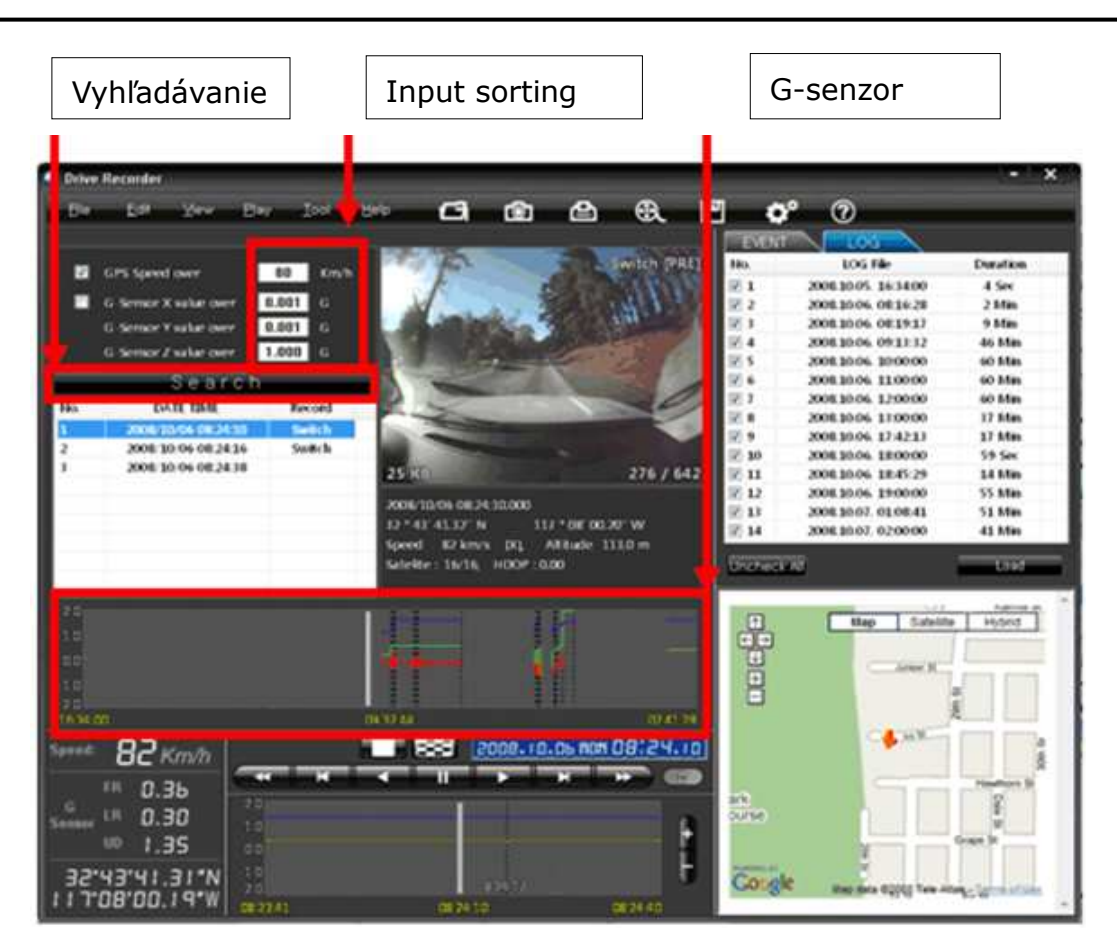

GPS rýchlosť, G senzor X hodnota, G senzor Y hodnota, G senzor Z hodnota, sa môže určiť ako prvá. V pravom rohu každej hodnoty je box na kliknutie. Potom zadajte dáta na triedenie. Ak sú nahrané dáta, [Switch] alebo [G Senzor] budú zobrazené.

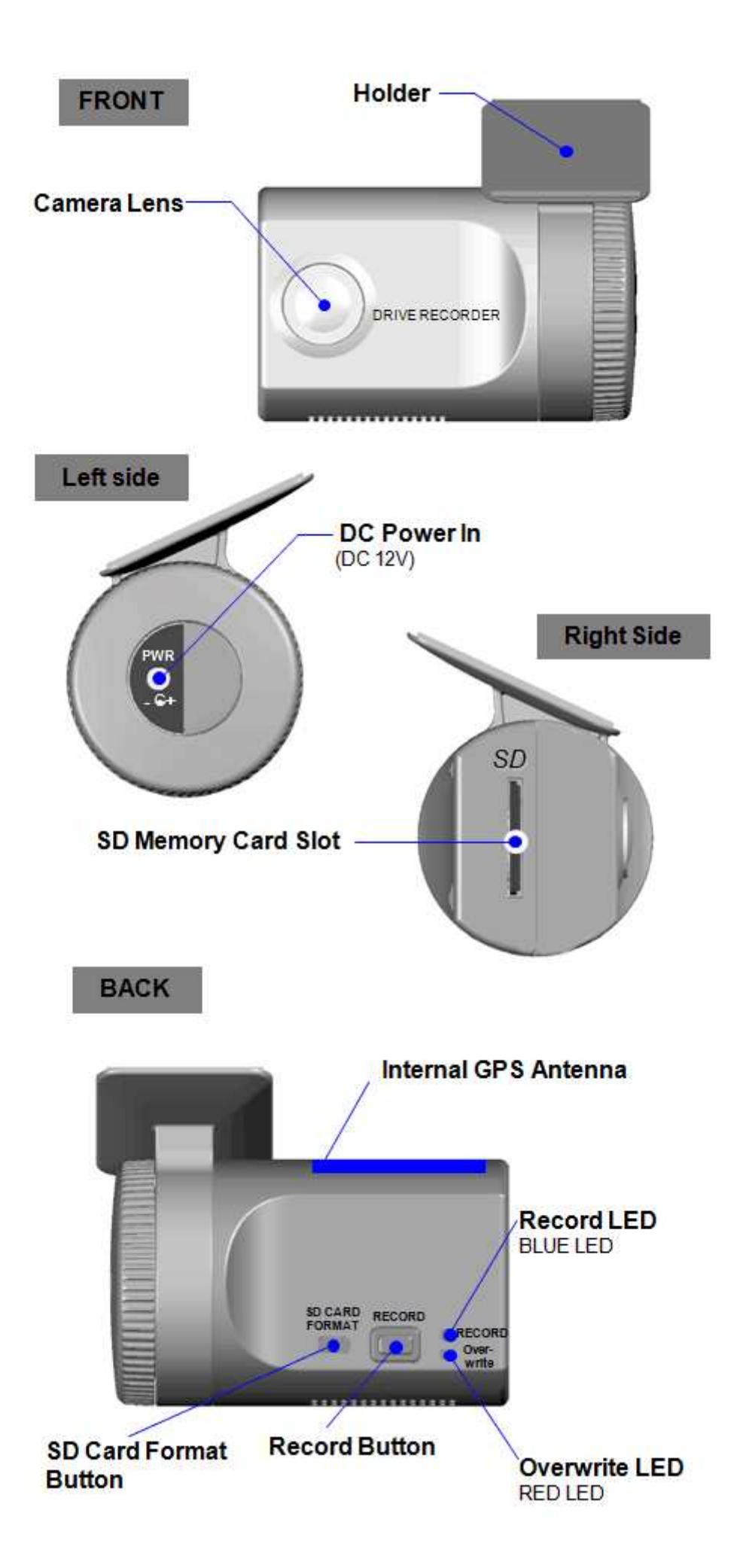

#### **INSTALLING PROCEDURES**

- 6. Open the "My Computer"
- 7. Right-click the "SD card" drive and select [Open]
- 8. Double click [SETU.EXE]
- 9. Select the language and then follow the dialog box

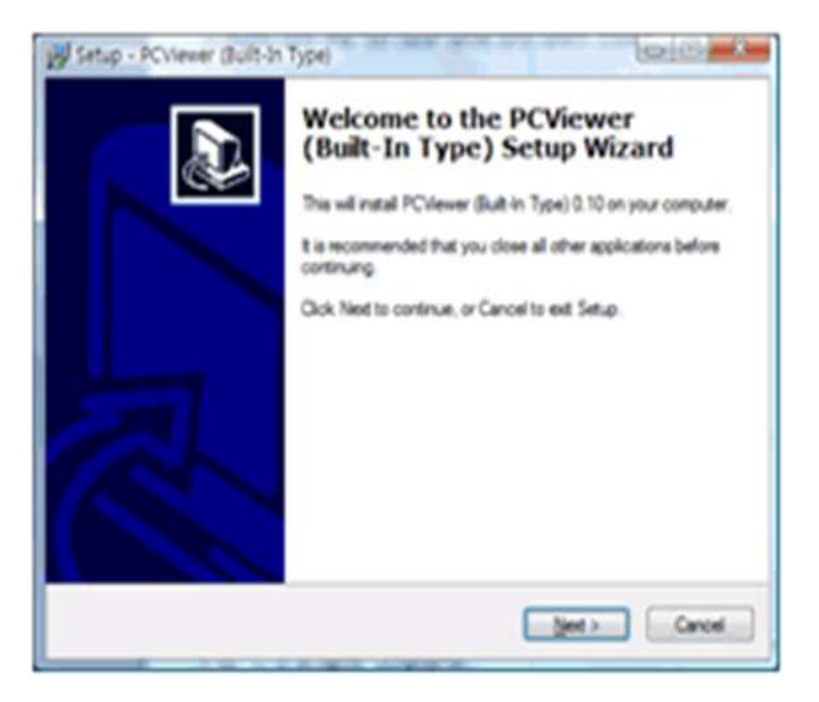

10.The "PC Viewer" icon will be displayed on your desktop

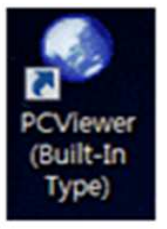

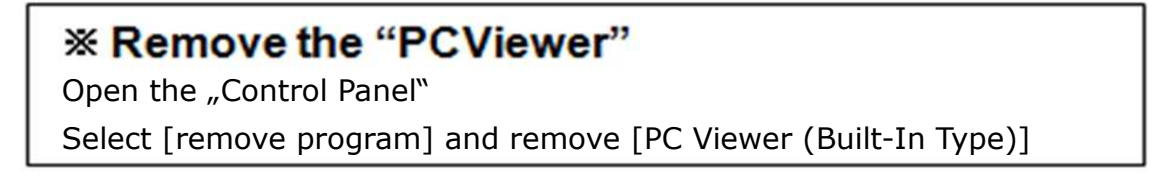

#### **CONNECT SD MEMORY CARD**

16. Connect SD memory card in to the SD card reader

#### 17. Run "PC Wiever"

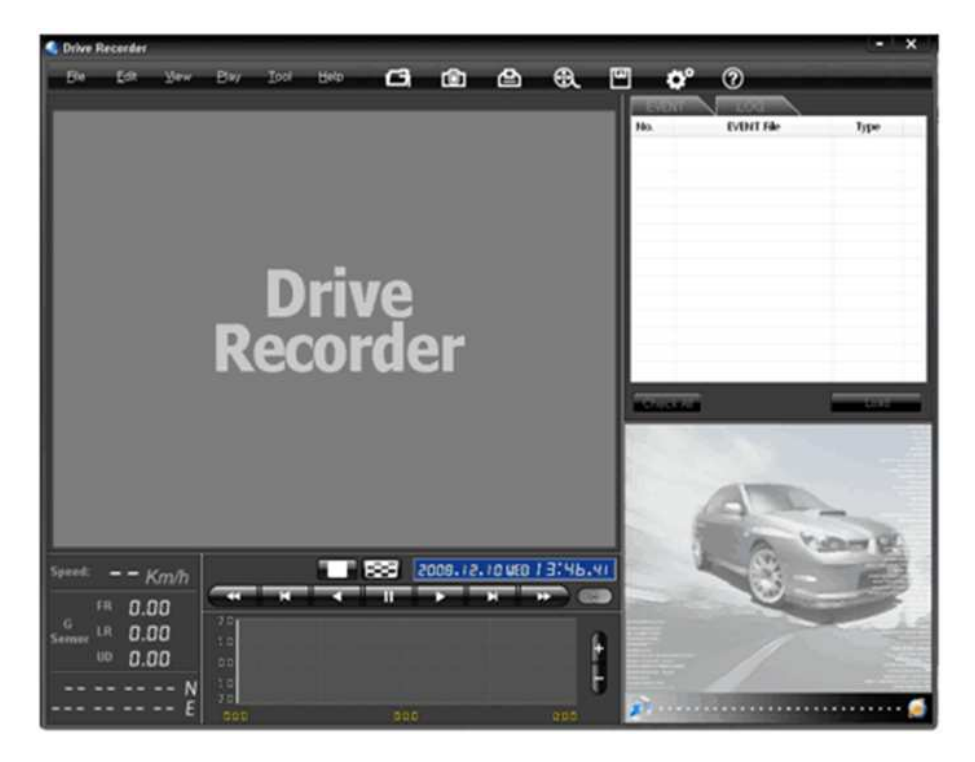

18. Select [File] and then click "Select Data Folder" or Click [OPEN] button

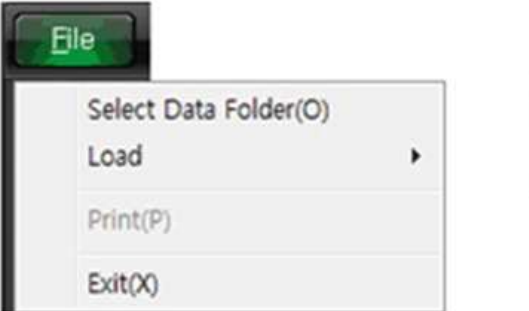

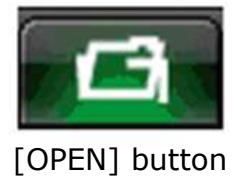

19. Select SD memory card folder at the folder select window

#### FILE LOADING

20. Check the event from the event list using mouse or click [Check All] button. Then click [Load] button

| No.   | EVENT File           | Type   |      |            |
|-------|----------------------|--------|------|------------|
| 1     | 2008 10.06. 08:16:38 | Normal | 1    |            |
| 2     | 2008.10.06. 08:17:33 | Normal |      |            |
| 3     | 2008.10.06. 08:19:42 | Normal | 1    |            |
| 4     | 2008 10.06. 08:20:36 | Normal |      |            |
| V 5   | 2008 10.06. 08:24:01 | Normal | . U. |            |
| 16    | 2008 10.06. 09:41:22 | Normal |      |            |
| 7     | 2008.10.06. 09:44:18 | Normal |      |            |
| 8 1   | 2008.10.06. 09:45:20 | Normal |      |            |
| 9     | 2008.10.06. 09:50:57 | Normal |      |            |
| 10    | 2008.10.06. 09:52:02 | Normal |      |            |
| 11    | 2008.10.06. 09:52:25 | Normal |      |            |
| 12    | 2008.10.06. 09:54:15 | Normal |      |            |
| 13    | 2008.10.06. 10:55:10 | Normal |      |            |
| 14    | 2008.10.06. 11:03:52 | Normal | *    |            |
| Check | Alf                  | Load   |      | Load Butto |

21. The event list will be changed [PLAY LIST] as below,

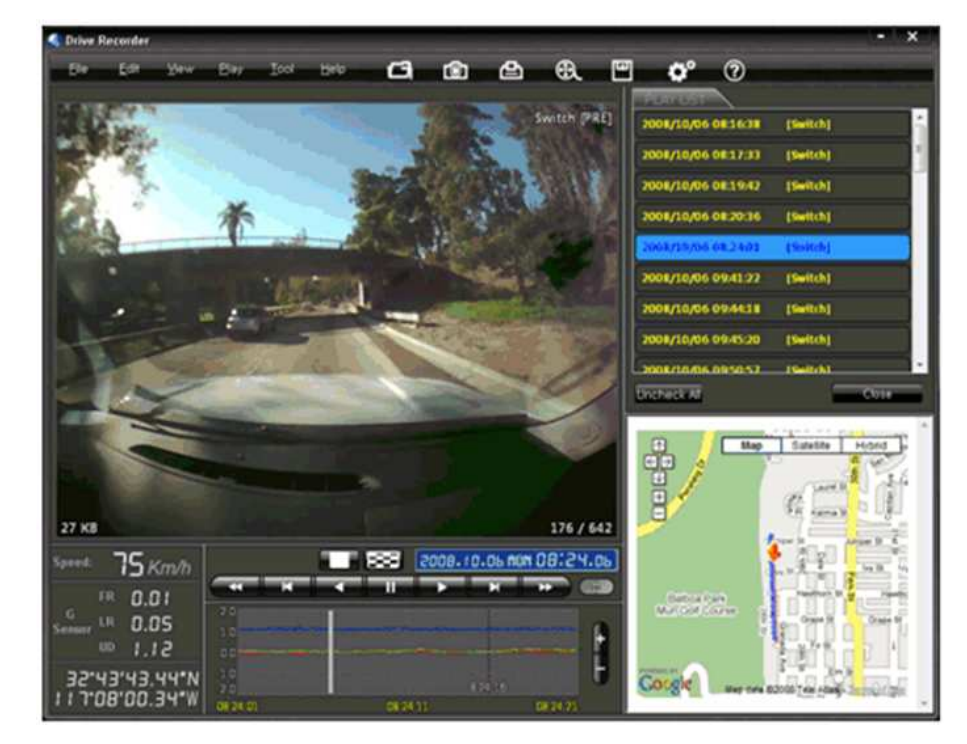

#### **PLAYBACK**

22. Click button

for playback

.

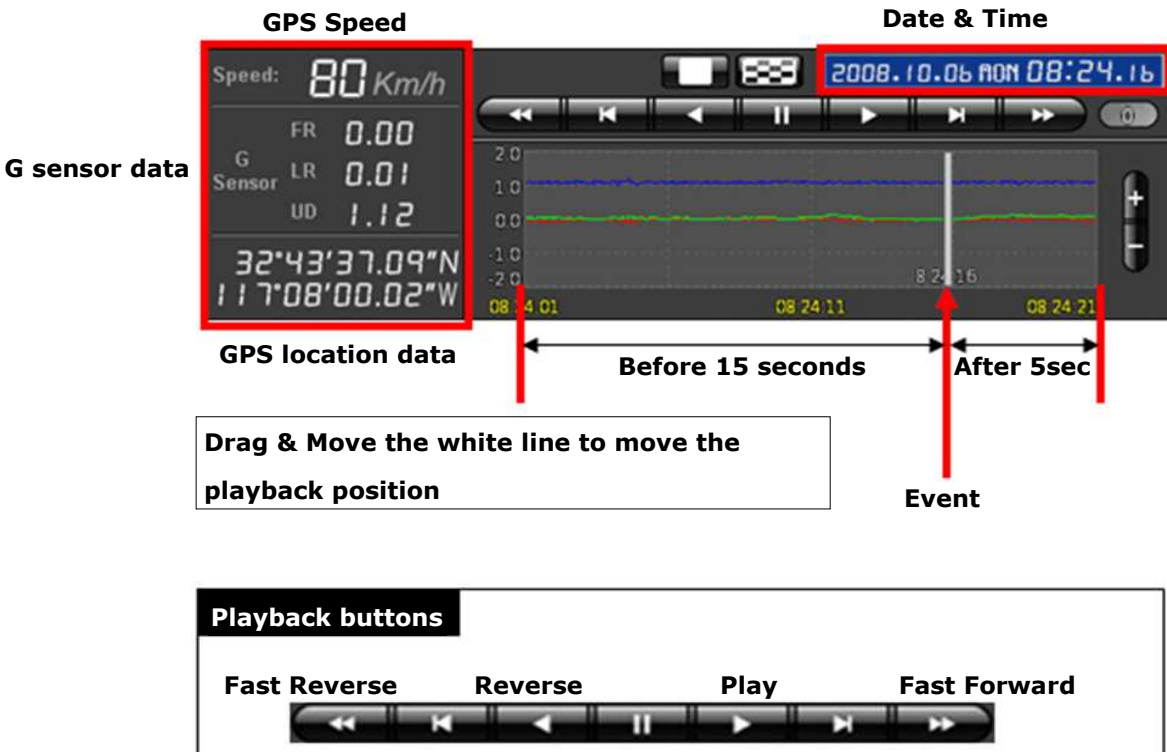

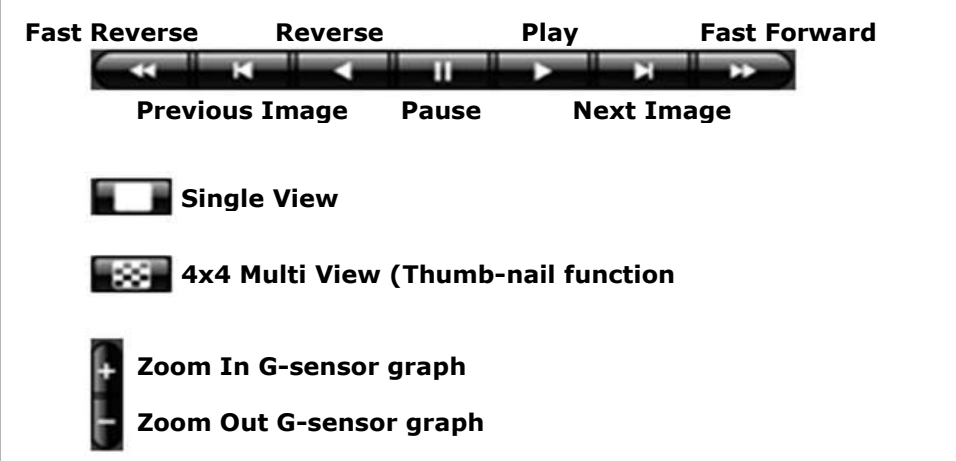

#### GOOGLE MAP

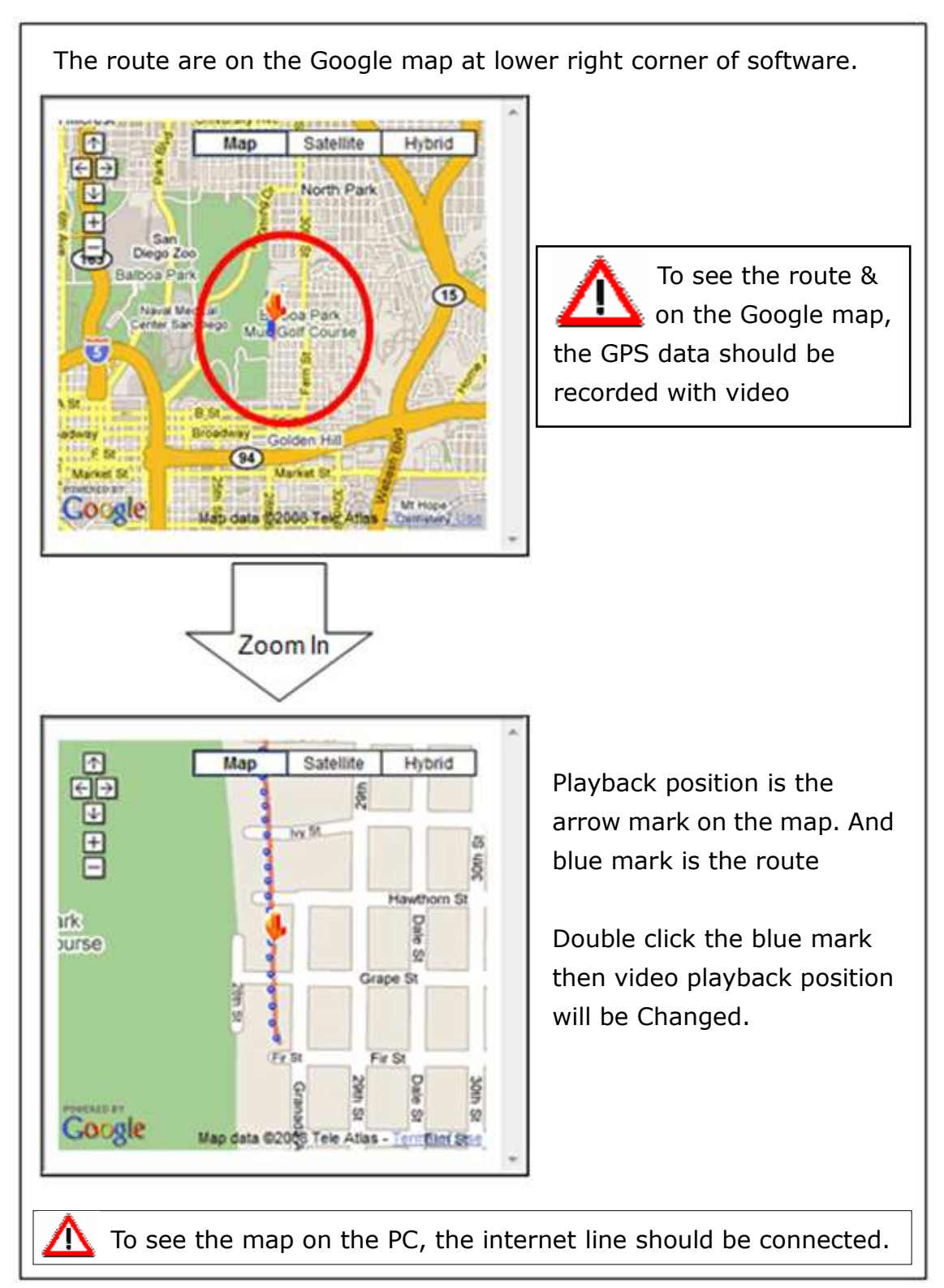

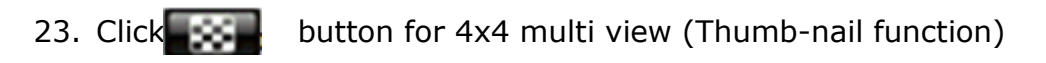

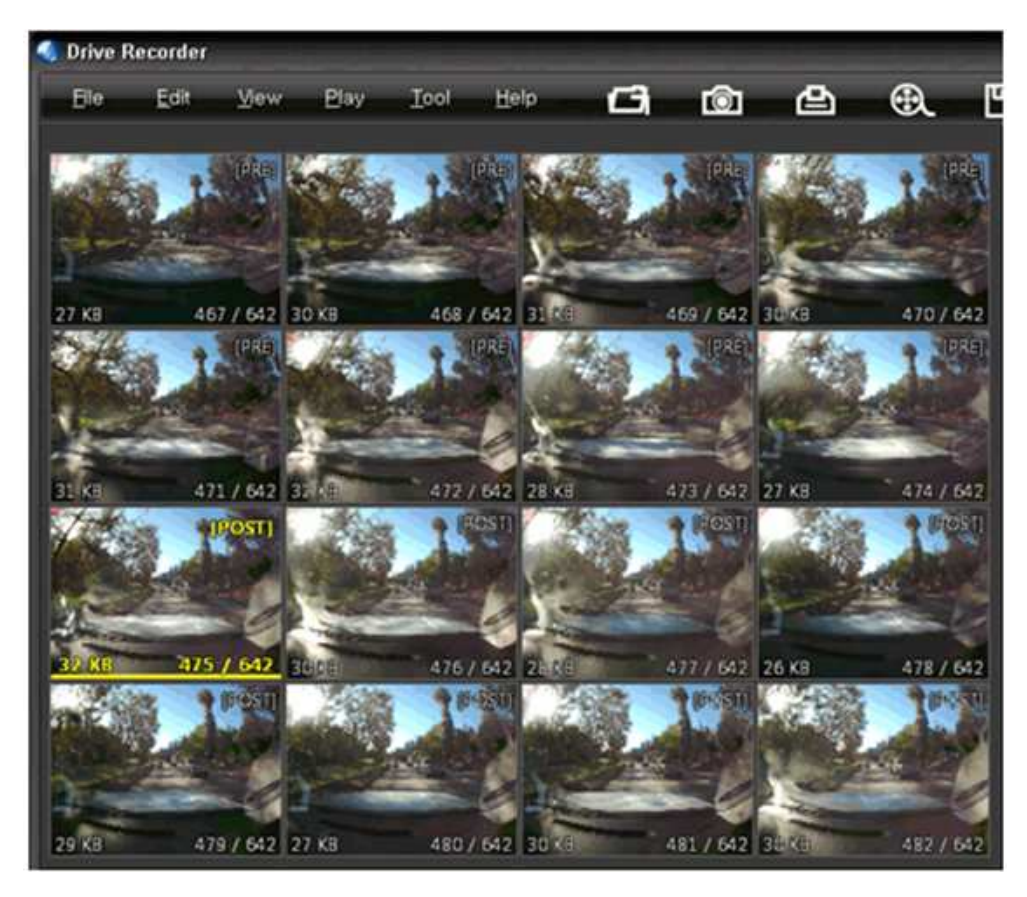

Click the thumb-nail image to change the playback position 24. Click [Close] button to quit the event playback

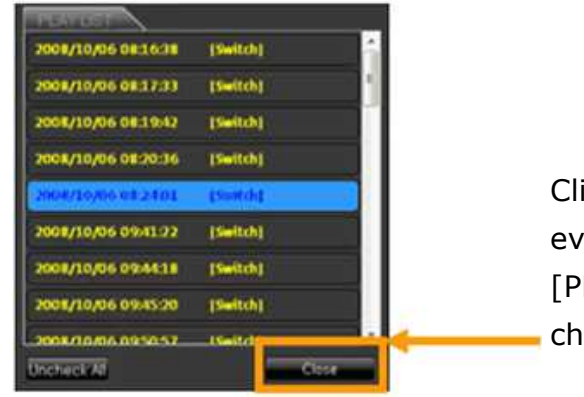

Click [Close] to finish the event playback. Then the [PLAY LIST] window will be changed to the initial status

#### Save JPG file & AVI file

25. Pause the playback and click save image button to make JPG file

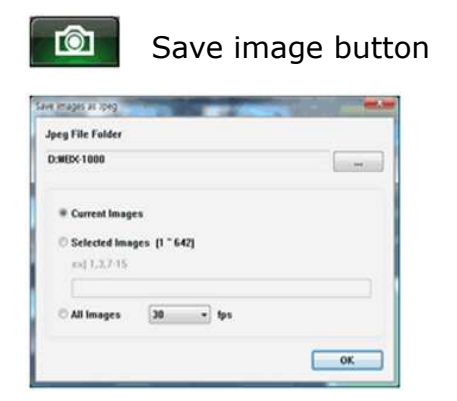

26. Pause the playback and click save image button to make JPG file

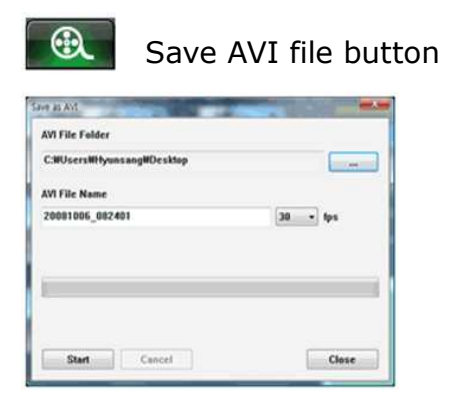

#### Backup Event / Log files

27. Click [Backup Event/Log files] button to backup the files to the PC

| 00015,2008,10,06,0                   | 08.16.38        | 00000.2008.10.05.16.34.00 |
|--------------------------------------|-----------------|---------------------------|
| 00016,2008,10,06,0                   | 08.17.33        | 00006,2008,10.06,08,16,28 |
| 00017,2008.10.06.0                   | 08.19.42        | 00007,2008.10.06,08.19.17 |
| 00018,2008.10.06,0                   | 08.20.36        | 00001,2008.10.06,09.13.32 |
| 00019,2008.10.06,0                   | 08.24.01        | 00002,2008.10.06,10.00.00 |
| 00000,2008.10.06,0                   | 09.41.22        | 00003,2008.10.06,11.00.00 |
| 00001,2008.10.06,0                   | 09.44.18        | 00004,2008.10.06,12.00.00 |
| 00002,2008.10.06,0                   | 09.45.20        | 00005,2008.10.06,13.00.00 |
| 00003,2008.10.06,0                   | 09.50.57        | 00010,2008.10.06,17.42.13 |
| 00004,2008.10.06,0                   | 09.52.02        | 00011,2008.10.06,18.00.00 |
| 00005,2008.10.06,                    | 9.52.25 +       | 00012,2008.10.06,18.45.29 |
| 3ackup Folder<br>C:\Program files\PC | Viewer (Built-I | n Type)                   |
| Backup Data Size :                   | 451.119 MB      |                           |

Load [Event data] and load [Log data] first, before click the [Backup Event/Log files] button. Then Event and Log list are on Backup windows

#### **Setting Drive Recorder**

28. Click [Setting Drive Recorder] button for setup

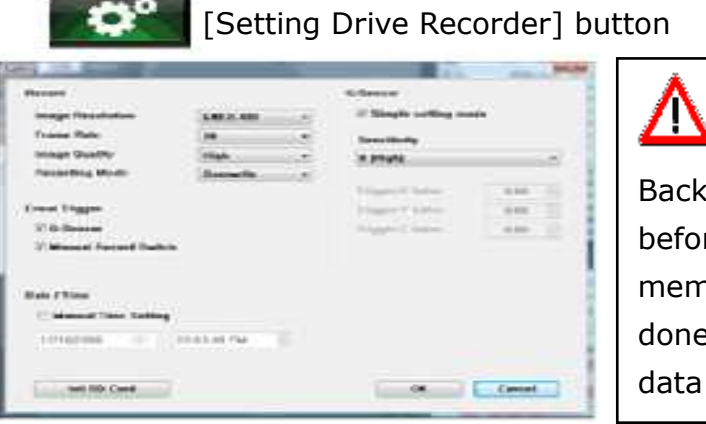

# CAUTION

Backup the SD data first, before click initialize SD memory card button. One it done, cannot recover the old data

| Image Resolution   | 640 x 480(Hight), 640 x 240, 320 x 240(Low)                                                                                                    |
|--------------------|----------------------------------------------------------------------------------------------------|
| Frame Rate         | 30 means real-time recording                                                                                                    |
| Image Quality      | Hight (Large file size, but good picture quality)<br>Low (Small file size, but low picture quality)                                                                    |
| Recording Mode     | Overwrite (The image data is overwritten from<br>the oldest when the SD memory is full.)<br>One time (The recording stop automatically<br>when the SD memory is full.) |
| Event Trigger      | G-Sensor or Manual record switch<br>Be cateful to change this setting. This is related<br>with recording                                                               |
| G-sensor setting   | Check simple setting mode and then change the<br>sensitivity High sensitivity means recording will<br>be started at low impact                                         |
| Date / Time        | Automatically synchronize with GPS time.<br>However Manual time setting is also available                                                                              |
| Initialize SD card | All date will be deleted and set the configuration of Drive Recorder to the factory default                                                                            |

#### **Product Information**

29. Click [About] button to check the product information

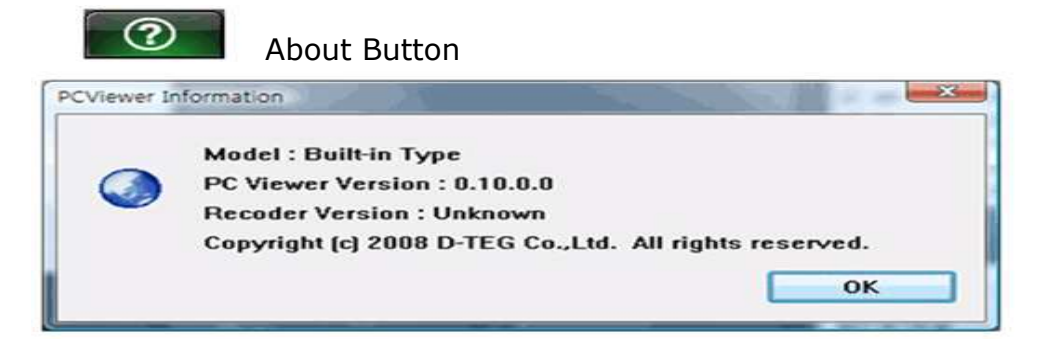

#### LOG FILE PLAYBACK

30. Select [LOG] windows and then check the log from the log list using mouse or click [Check All] button. Then click [Load] button

**Search button** Log data will be recorded during driving even though there are no event. So the data sorting is possible using Search button. The total log data size is no more than 30MB. The log data is overwritten from the oldest when 30MB is full.

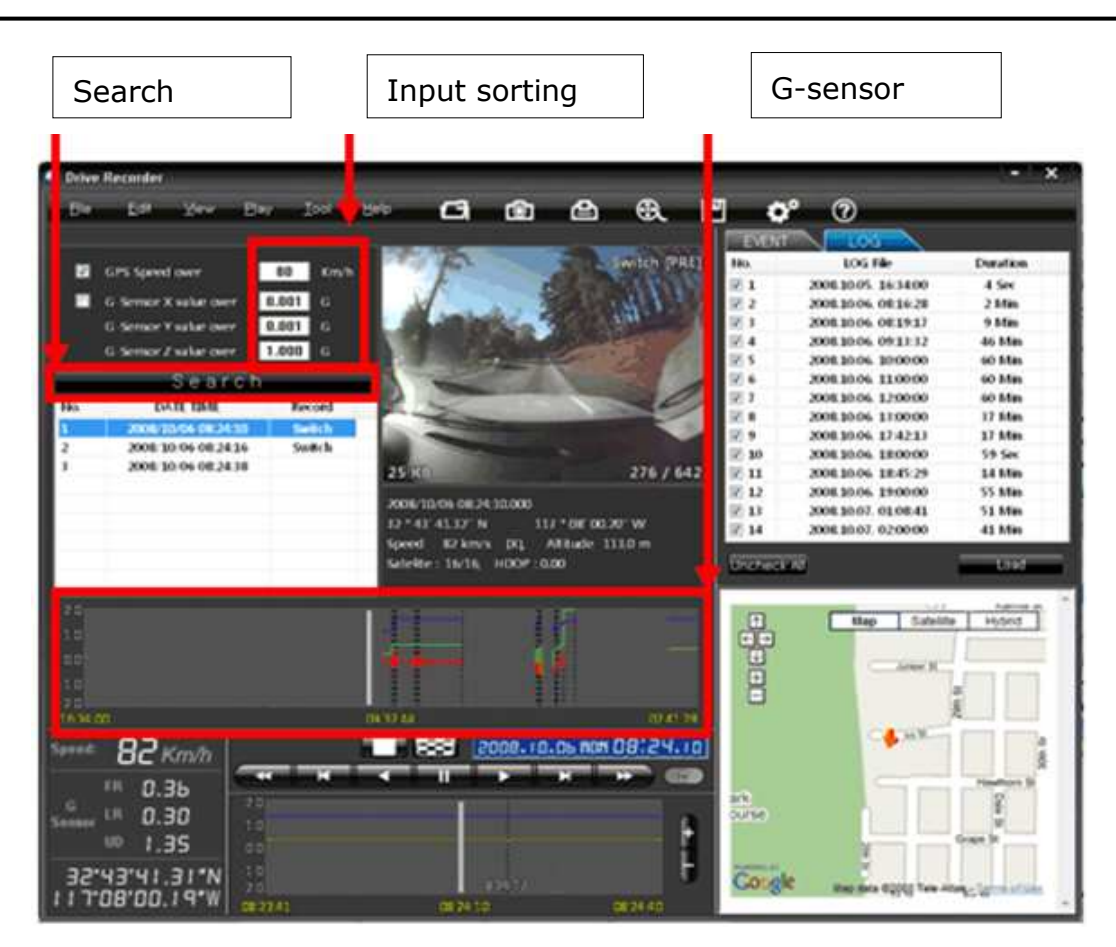

GPS speed, G sensor X value, G sensor Y value, G sensor Z value, can be checked first. There is small check box on right side of each value. And then input data for data sorting. If there is recorded data, [Switch] or [G Sensor] mark will be displayed.